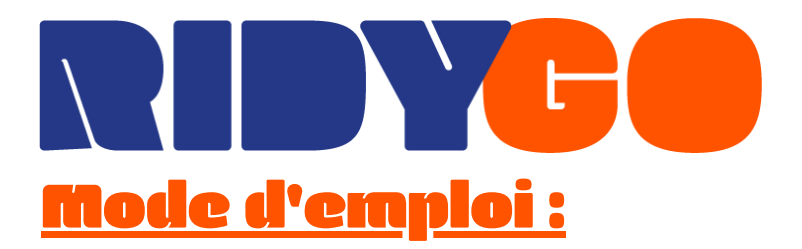

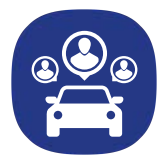

#### Téléchargez l'application gratuitement et covoiturez en toute liberté !

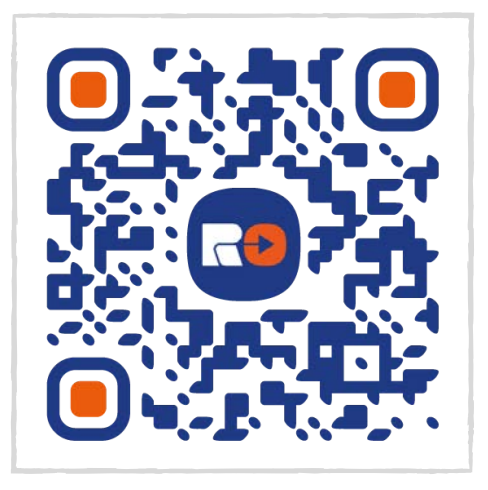

## **S'INSCIRE**

| 11:02                                 | ତ "ଶା ପ୍ର  | 11:02                            | ଷ -ଶା           |
|---------------------------------------|------------|----------------------------------|-----------------|
| ÷ S'inscrire                          |            | ← S'inscrire                     |                 |
|                                       | -          |                                  |                 |
|                                       |            |                                  |                 |
| Durán ann                             |            | Prénom                           |                 |
| Prenom                                |            | Bonjour                          |                 |
|                                       |            | Nom                              |                 |
| Nom                                   |            | Ridygo                           |                 |
|                                       |            |                                  |                 |
| Email                                 |            | Email                            |                 |
|                                       |            |                                  |                 |
| Vérification de l'email               |            | Vérification de l'email          |                 |
|                                       |            | bonjour@ridy.go                  |                 |
|                                       |            | Mot de passe                     |                 |
| Mot de passe                          |            |                                  |                 |
| <u>J'ai lu et j'accepte les</u>       |            | J'ai lu et j'accept              | e les           |
| Conditions Générales<br>d'Utilisation | <u>s</u> O | Conditions Géne<br>d'Utilisation | <u>érales</u> O |
|                                       |            |                                  |                 |
| S'INSCRIRE                            |            | S'INSCRIRE                       |                 |
|                                       |            |                                  |                 |
|                                       |            |                                  |                 |
|                                       |            |                                  |                 |

Entrez vos informations, puis cliquez sur "S'inscire"

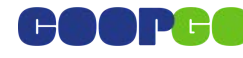

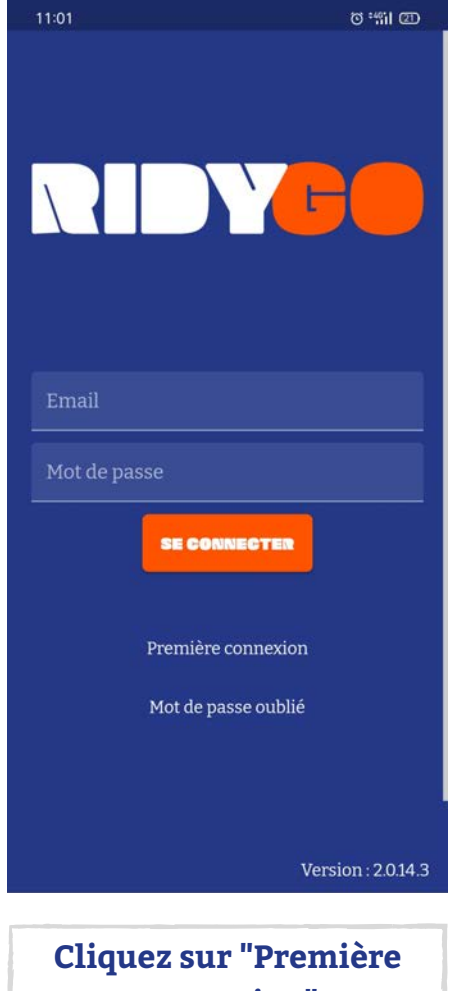

connexion"

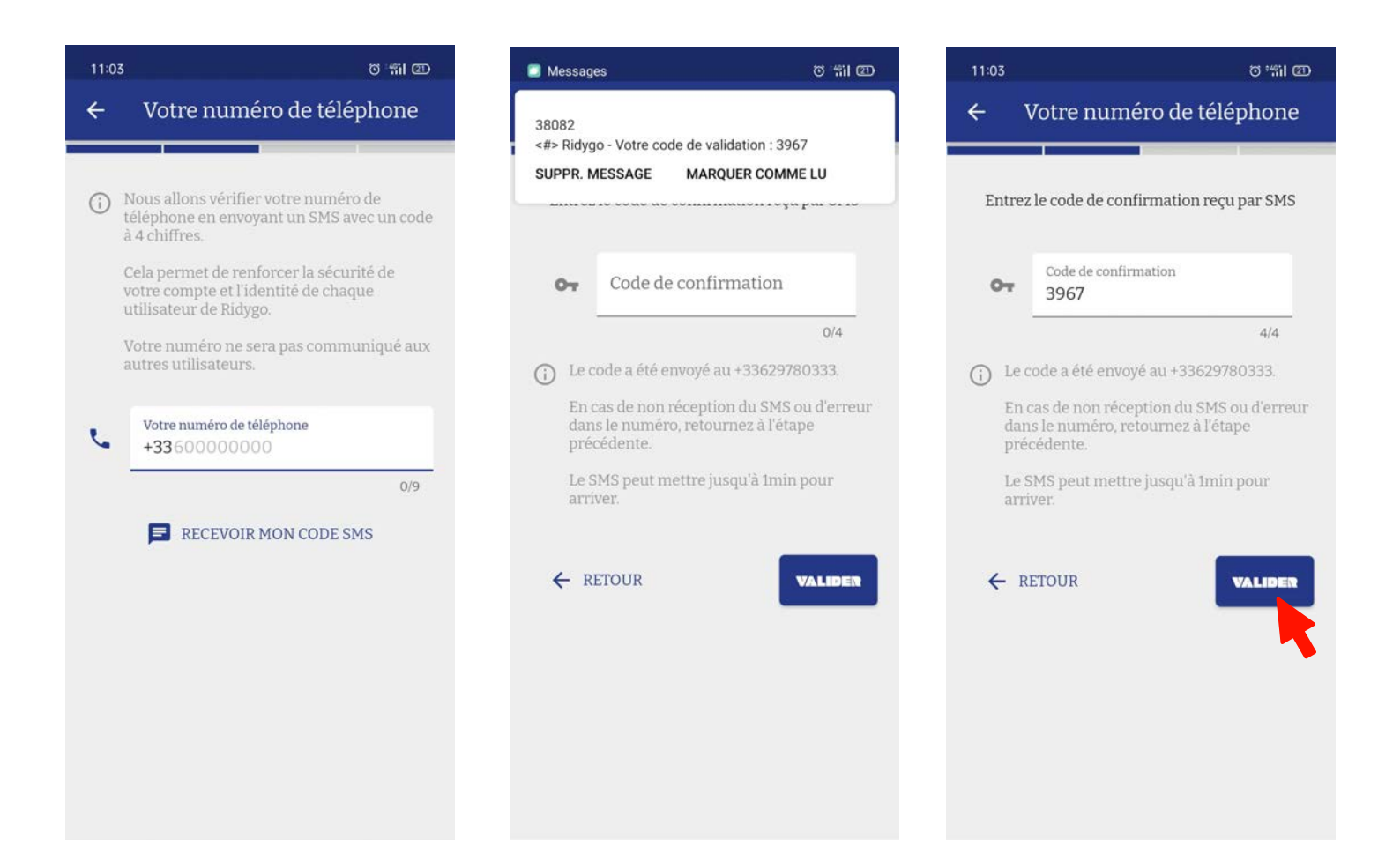

Renseignez votre numéro de téléphone, entrez le code de confirmation reçu par SMS et cliquez sur "Valider"

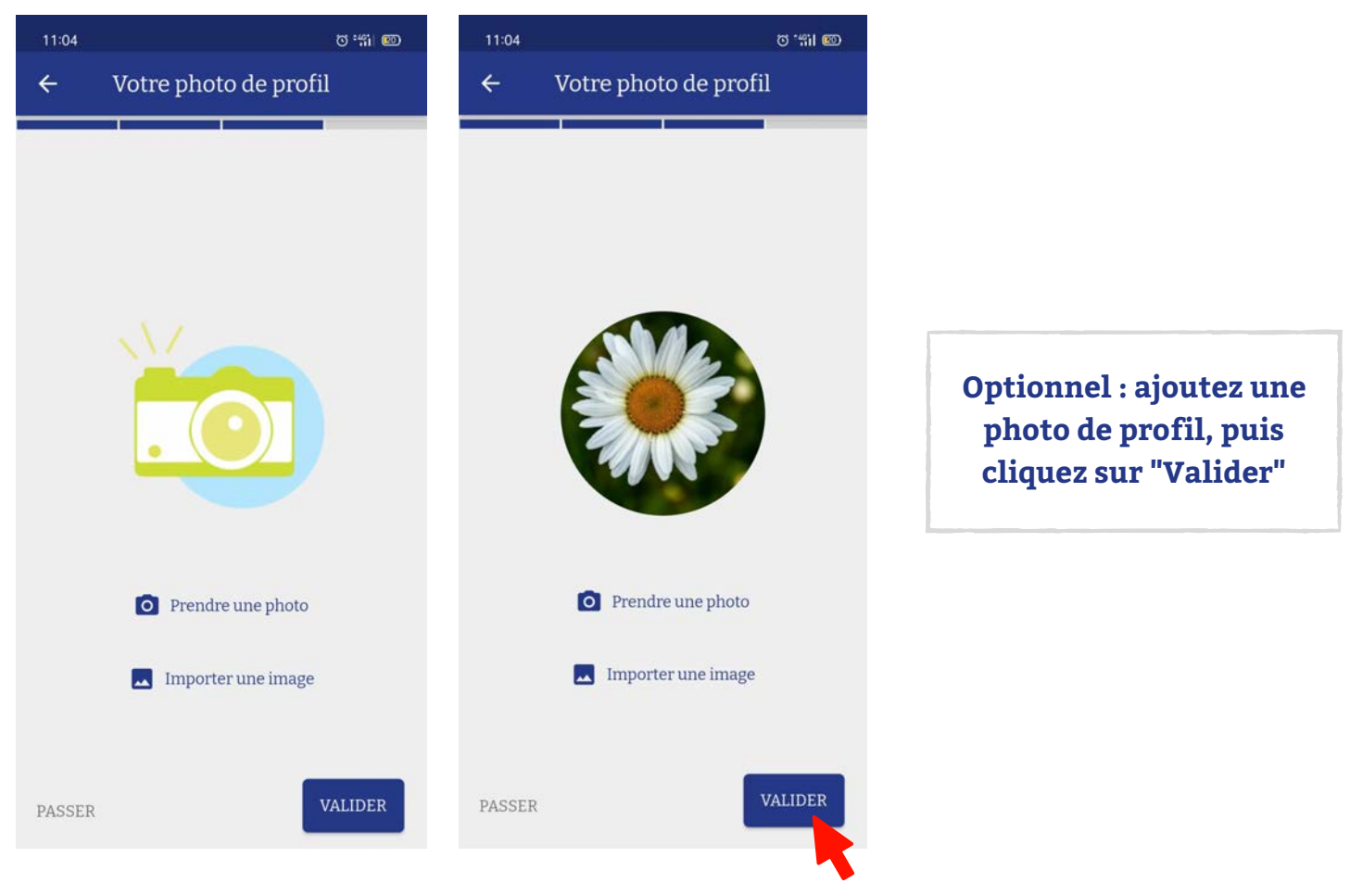

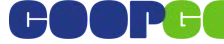

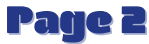

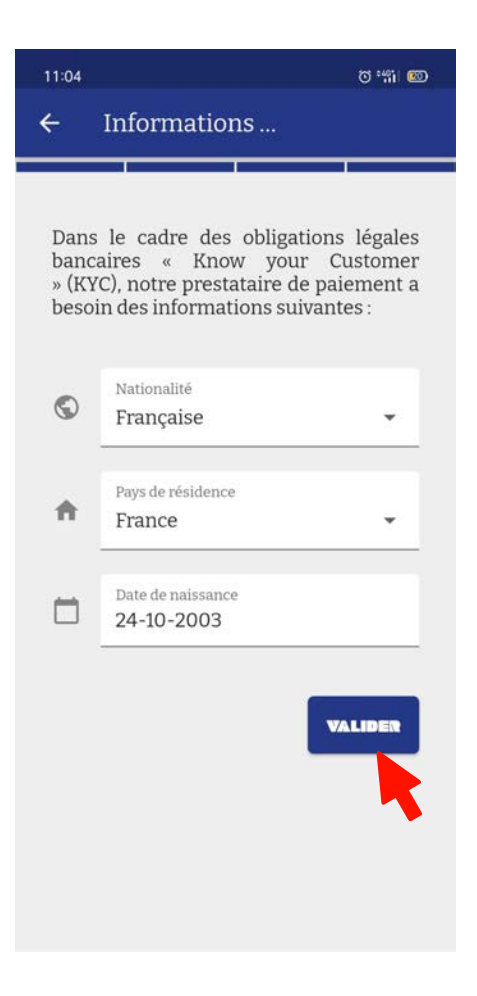

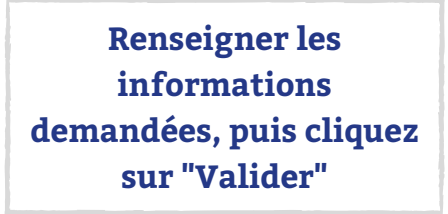

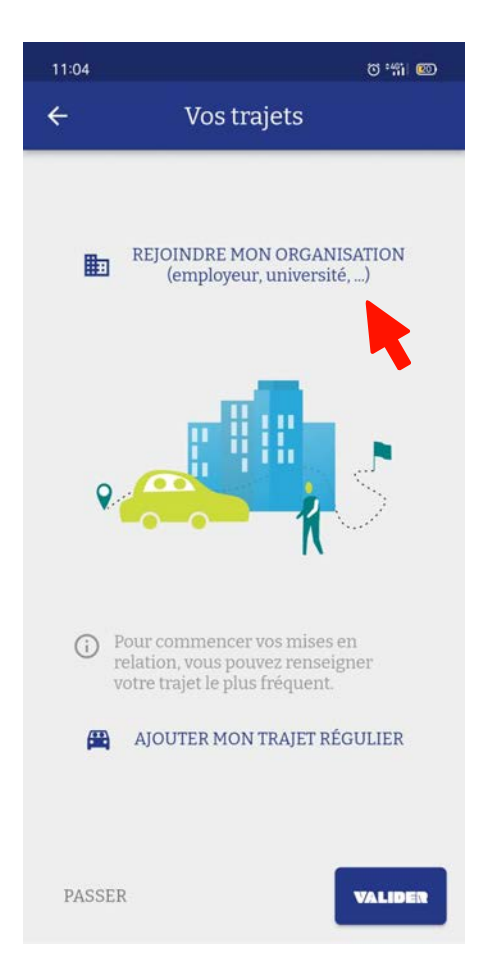

Vous faites partie d'une communauté de covoitureurs ? Cliquez sur "Rejoindre mon organisation" et sélectionnez votre organisation.

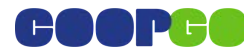

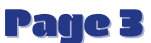

# **AJOUTER UN TRAJET RÉGULIER**

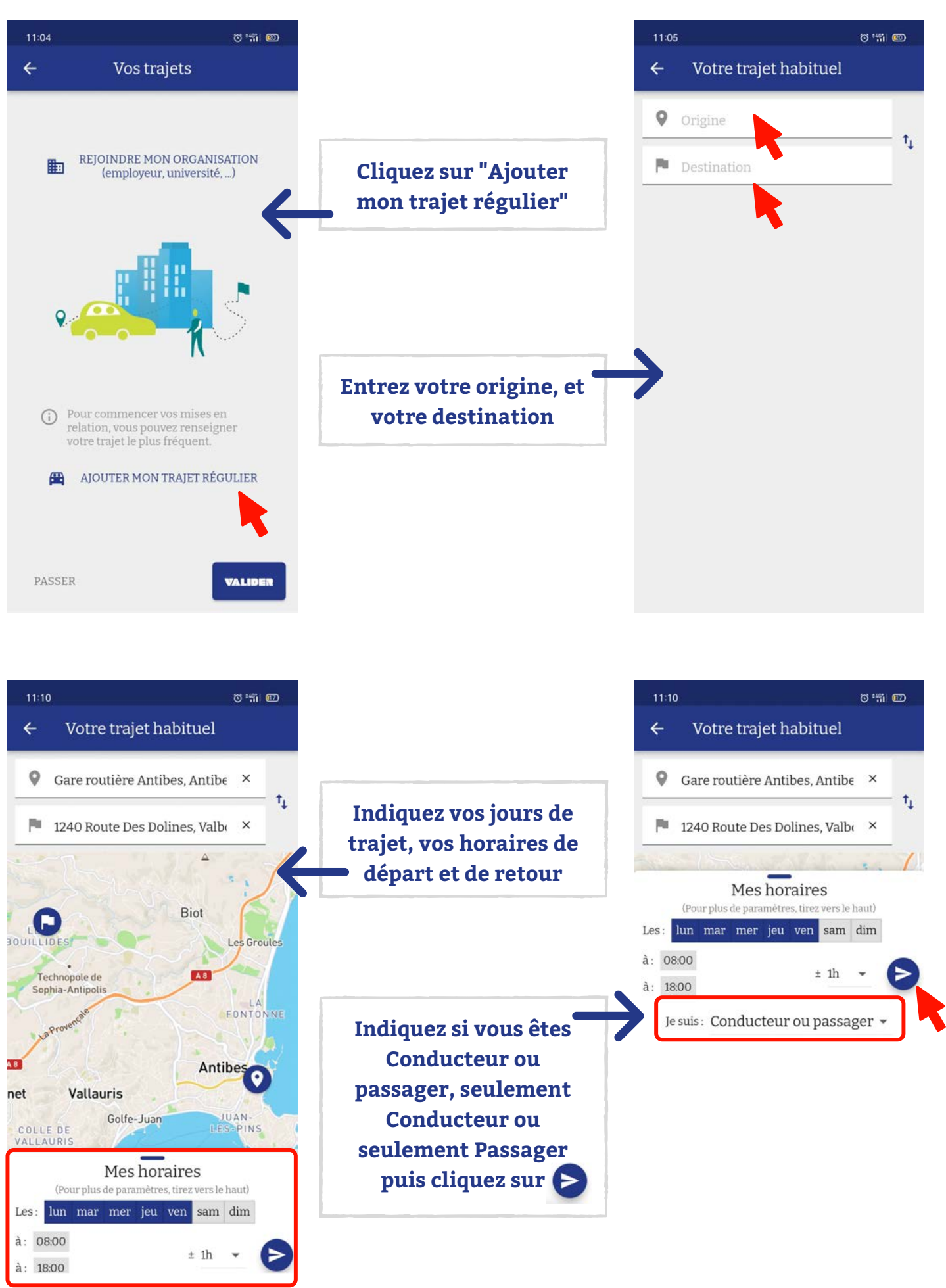

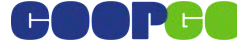

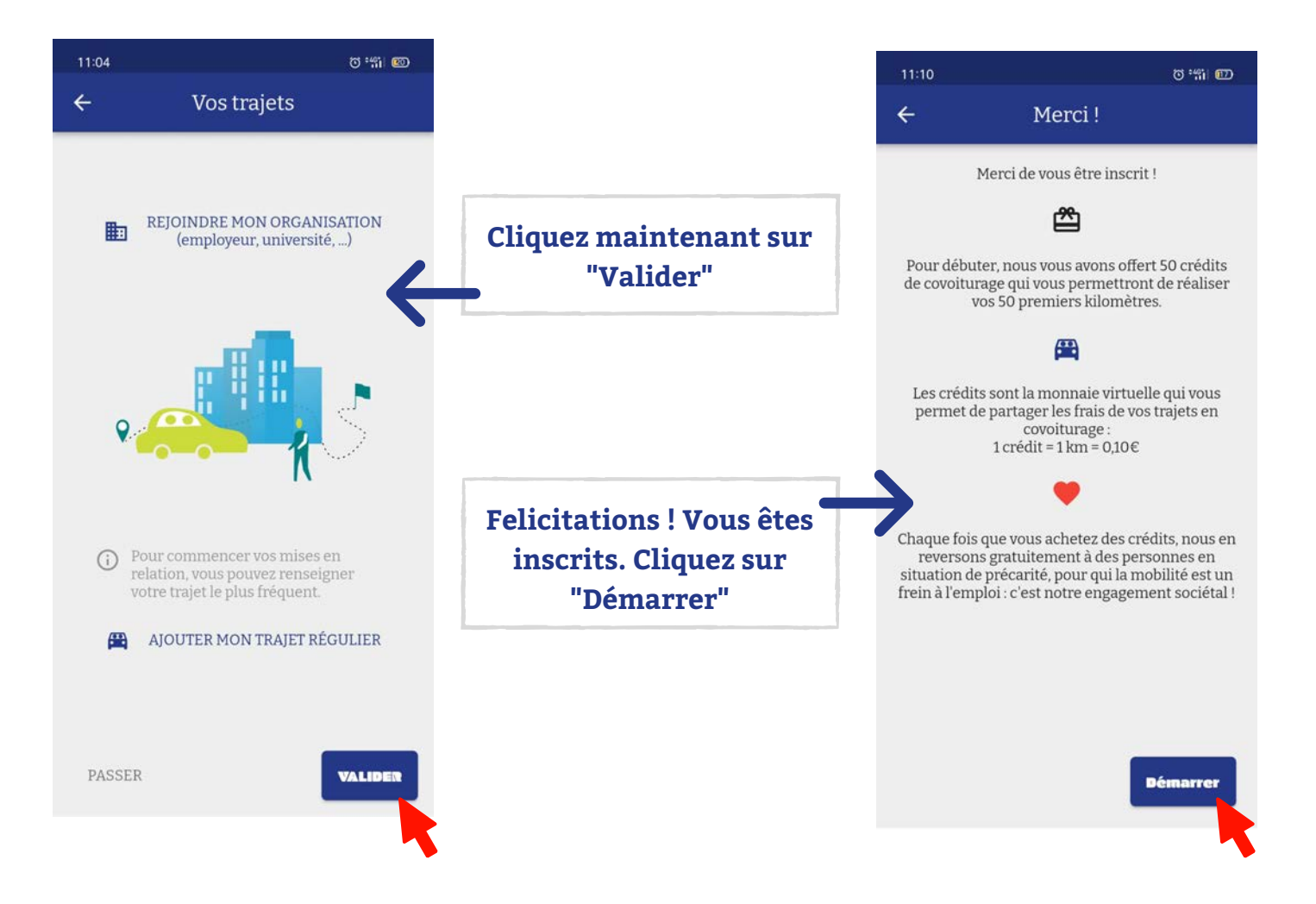

### **GERER SES TRAJETS EN COVOITURAGE**

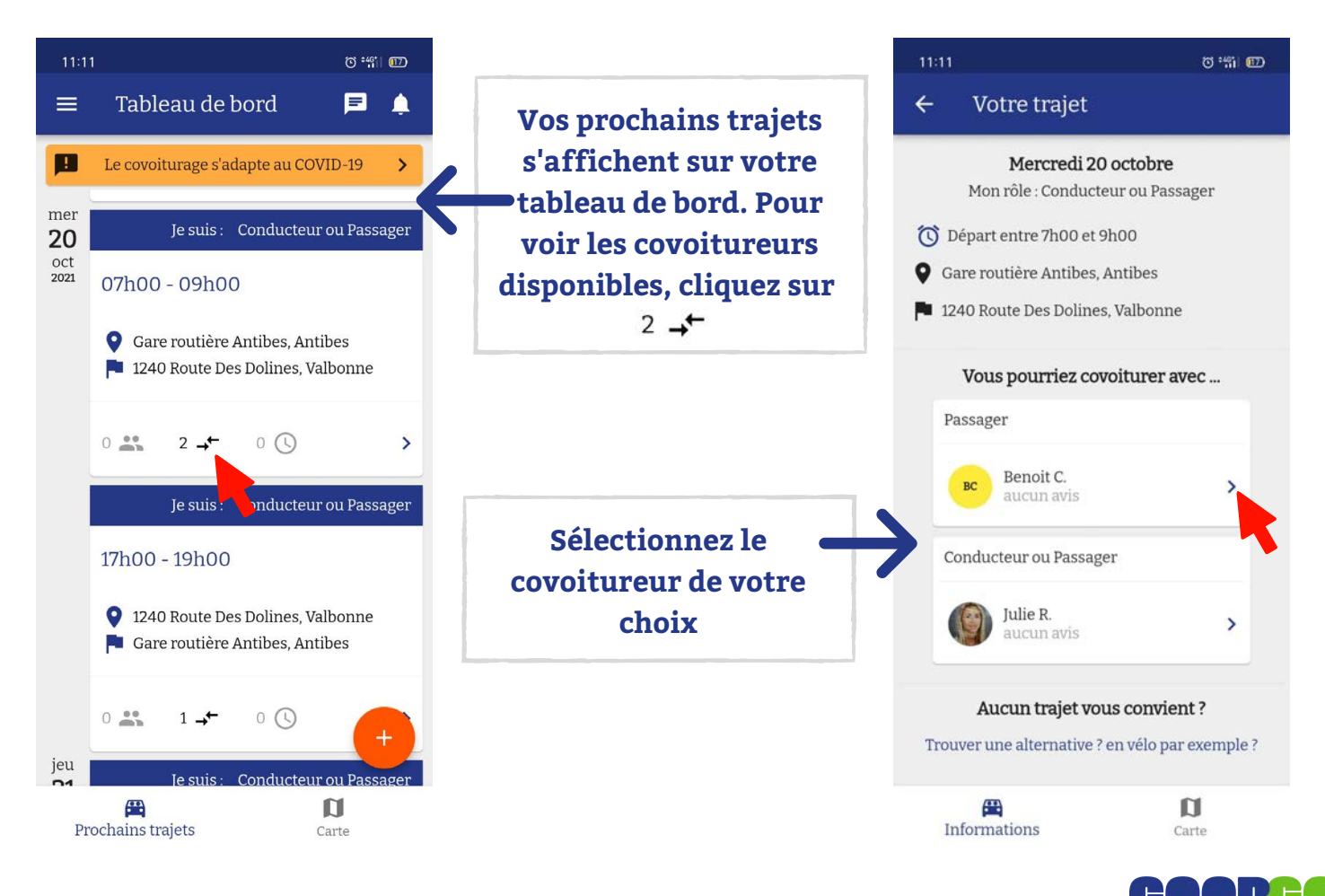

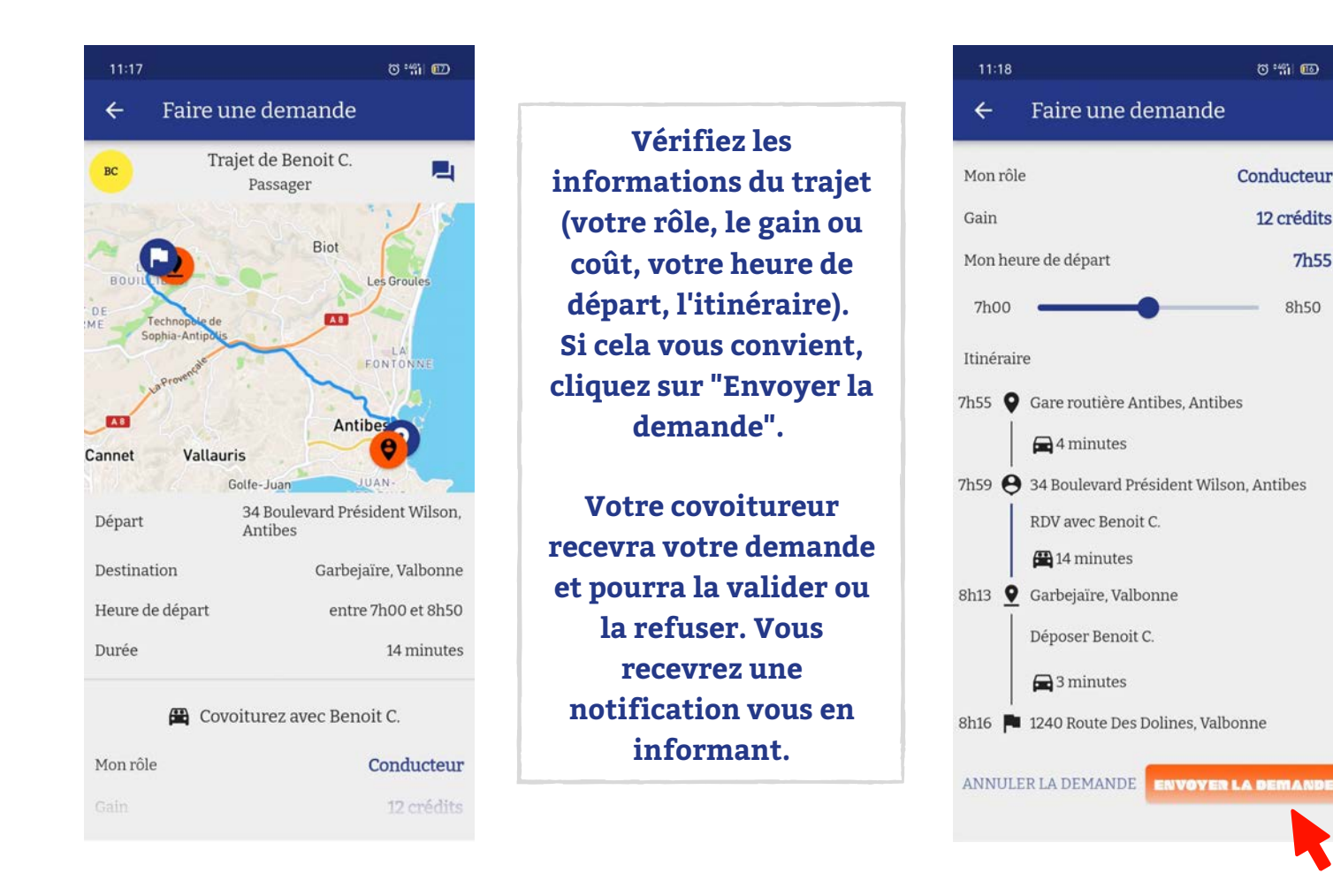

### LES TRAJETS EN COVOITURAGE PROPOSÉS NE VOUS CONVIENNENT PAS ? INFORMEZ VOUS SUR LES AUTRES OPTIONS POSSIBLES

| 11:11                                                                                        | 0°#11 @     |                                                                 | 11:18                                                 | 0 *#i 66 |
|----------------------------------------------------------------------------------------------|-------------|-----------------------------------------------------------------|-------------------------------------------------------|----------|
| ← Votre trajet                                                                               |             |                                                                 | ← Votre trajet                                        |          |
| Mercredi 20 octobre<br>Mon rôle : Conducteur ou Passager                                     |             | Cliquez sur "Trouver<br>une alternative"                        | <b>Alternatives</b><br>Départ 7h00 - Arrivée 7h40     |          |
| <ul> <li>Gare routière Antibes, Antibes</li> <li>1240 Route Des Dolines, Valbonne</li> </ul> |             |                                                                 | 40 min<br><b>1</b> 1 km<br>Départ 7h00 - Arrivée 8h57 | >        |
| Vous pourriez covoiturer a                                                                   | vec         |                                                                 | 1h57<br><b>*</b> 10 km                                | >        |
| Passager<br>BC Benoit C.<br>aucun avis                                                       | >           |                                                                 | Départ 7h06 - Arrivée 7h46<br>39 min<br>2 🛱 12 🐟      | >        |
| Conducteur ou Passager                                                                       | _           | Vous avez accès à des<br>trajets alternatifs au                 | Départ 7h03 - Arrivée 7h46<br>42 min<br>🛱 10 🙀 12 💠   | >        |
| Aucun trajet vous convier                                                                    | nt?         | covoiturage : velo,<br>marche à pied et<br>transports en commun | Départ 7h02 - Arrivée 7h46<br>43 min<br>🕞 12 📀        | >        |
| Trouver une alternative ? en vélo par                                                        | r exemple ? |                                                                 | Départ 7h00 - Arrivée 7h53<br>52 min<br>A 🏠           | <u> </u> |
| Informations                                                                                 | Carte       |                                                                 | Informations                                          | Carte    |

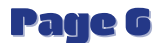

# **LES FONCTIONNALITÉS DE RIDYGO**

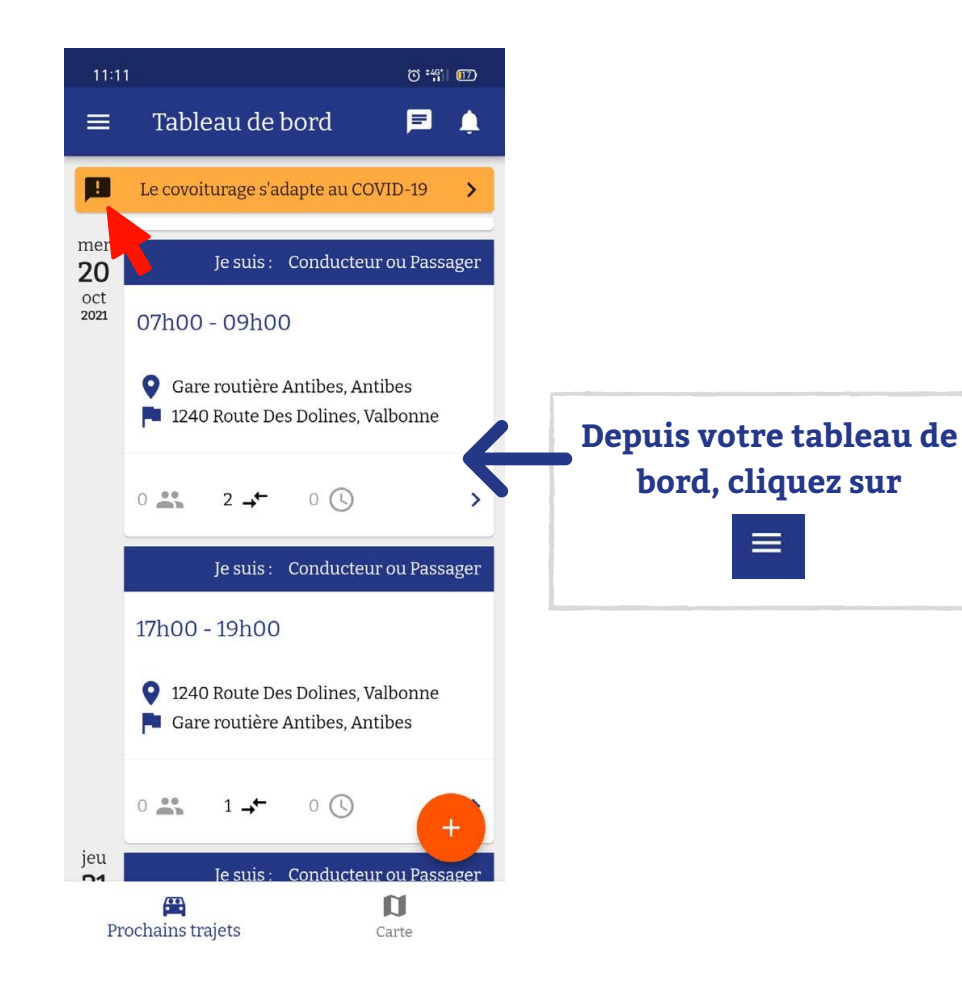

Vous venez d'ouvrir le menu de l'application Ridygo. A partir de celui ci, vous pouvez : - voir votre tableau de bord - Chercher un trajet - Créer un nouveau trajet, régulier ou ponctuel - Voir vos trajets récurrents - Rejoindre ou voir votre communauté - Accéder à votre messagerie

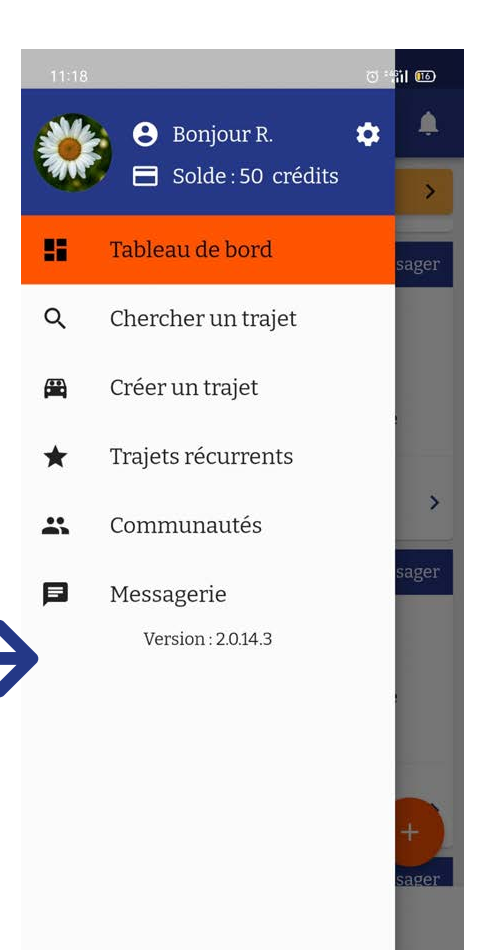

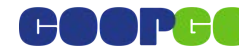

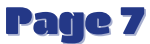

## **VOS PARAMÈTRES**

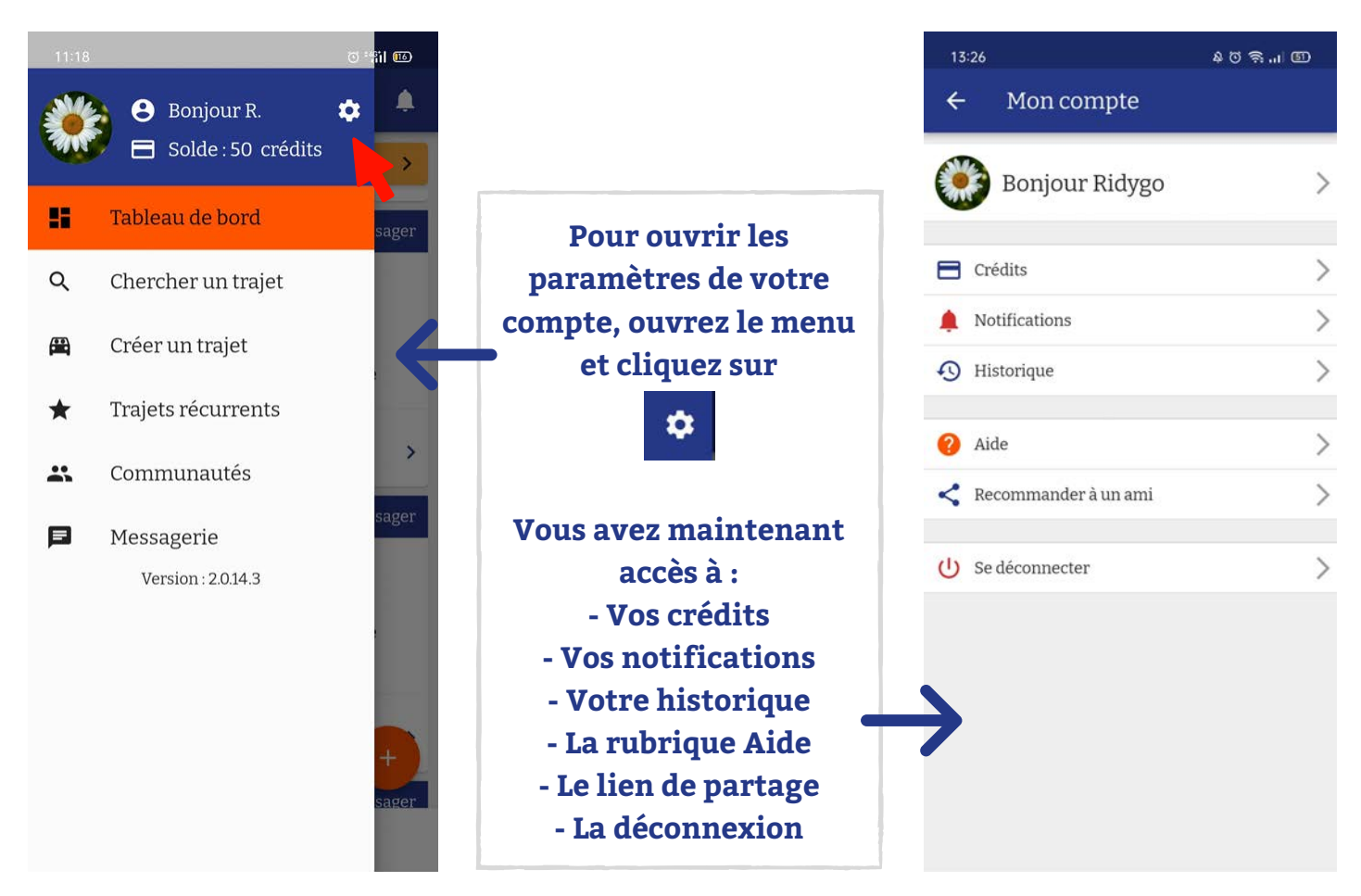

## **GÉRER VOS CRÉDITS**

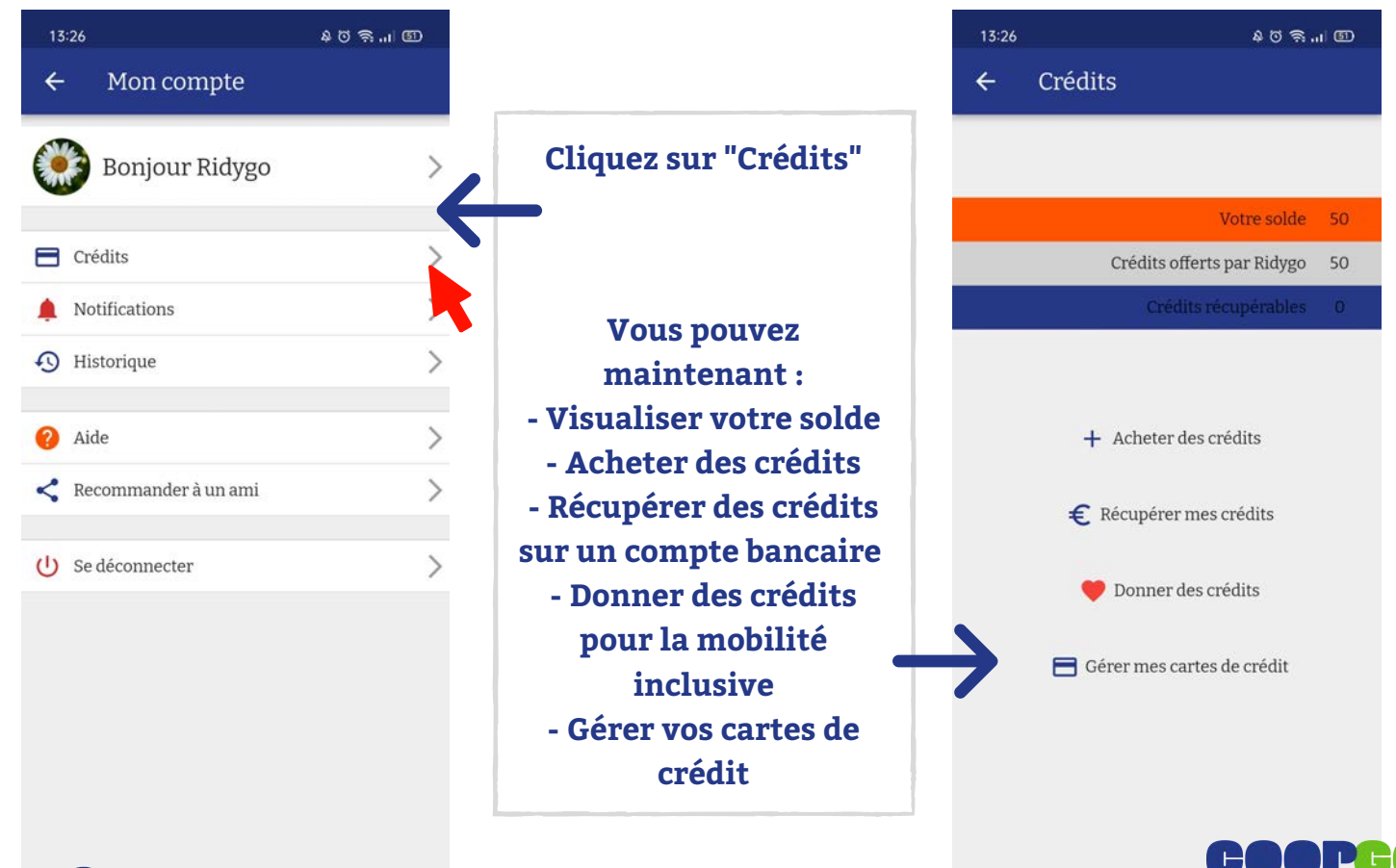